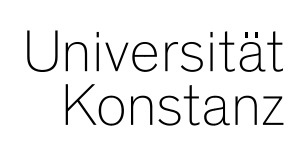

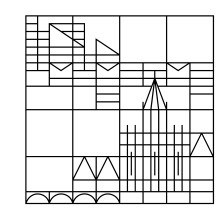

# Handreichung HS-interne Anerkennungen

Konstanz, 28.01.2022

## <u>Inhalt</u>

- 1. Allgemeine Informationen
- 2. Übersicht neuer Reiter "HS-interne Anerkennung"
- 3. Leistungen individuell umbuchen

## **1. Allgemeine Informationen**

Mit dem ZEuS-Update auf die Version 2021.12 wurde der Reiter "*Individuelles Umbuchen*" unter *Leistungen > Leistungen bearbeiten* abgeschafft. Stattdessen steht Ihnen nun der neue Reiter "**HSinterne Anerkennungen**" zur Verfügung.

Es stehen weiterhin *mindestens* alle gewohnten und benötigten Funktionalitäten zur Verfügung, allerdings haben sich teilweise Bezeichnungen geändert. Zusätzlich hat sich der Prozess dahingehend geändert, dass ab sofort **nicht mehr die umzubuchende Leistung, sondern der <u>Zielpfad</u> der <u>Einstiegspunkt</u> ist.** 

Konkret bedeutet das, dass Sie nicht mehr wie gewohnt nach der umzubuchenden Leistung suchen und erst im zweiten Schritt den Zielpfad auswählen. Sondern dass Sie <u>zuerst den Zielpfad</u> auswählen und <u>im</u> <u>zweiten Schritt die für diesen Pfad anzuerkennende Leistung</u>.

Mit dieser Änderung ändert sich auch die **Begrifflichkeit**. Wo Sie vorher "individuell umgebucht" haben, ergänzen Sie nun die Struktur (= "*Struktur ergänzen*").

Am Reiter "Leistungen umbuchen" und seiner Funktionalität ändert sich nichts. Daher wird auf diese Funktionalität in dieser Handreichung nicht detailliert eingegangen.

## 2. Übersicht neuer Reiter "HS-interne Anerkennung"

#### Leistungen > Leistungen bearbeiten pro Studierendem

Im neuen Reiter "*HS-interne Anerkennungen*" finden Sie zum einen die gewohnten Funktionalitäten für "Alle auf- bzw. zuklappen", "Aktualisieren" und "Anpassen" der Tabelle. Des weiteren finden Sie in der Spalte Aktionen drei neue Symbole.

| Leistungsdat | ten List | tenansicht        | Kontaktdaten      | Wiedervor | lagen Berich   | te Anträge | e Fehlende Leistungen | Leistungen ohne Zuordnungen 0 | Leistungen umbuchen |
|--------------|----------|-------------------|-------------------|-----------|----------------|------------|-----------------------|-------------------------------|---------------------|
| Vorbehalte   | Konfigur | uration <u>HS</u> | S-interne Anerken | nungen F  | achliche Proto | ollierung  |                       |                               |                     |

#### Prüfungsordnungsbaum 🔺

| ‡≣ Alle.aufklappen 1≣ Alle.zuklappen 23 Aktualisieren                                                 |                                                                   | Anpassen                |
|----------------------------------------------------------------------------------------------------|-------------------------------------------------------------------|-------------------------|
| Jitel                                                                                                 | Nummer Semester Prüfungsperiode Versuch Bewertung Credits Malus S | tatu: Aktionen Meldunge |
| - 🖪 Bachelor Biological Sciences HF PO 2008 #P                                                        |                                                                   |                         |
| <ul> <li>Orientierungsprüfung Bachelor Biological Sciences HF<br/>PO 2008</li> </ul>                  | 500                                                               | ← C3 표                  |
| <ul> <li>Studienberatung Bachelor Biological Sciences HF PO<br/>2008</li> </ul>                       | 502                                                               | <del>(</del>            |
| 🕂 🔶 Gesamtnote Bachelor Biological Sciences HF PO 2008                                                | 9000                                                              | ← C3 표                  |
| + 🎸 Konto für Anerkennungen von studiengangbezogenen<br>Auslandsaufenthalten                          | 66                                                                | ← C3 표                  |
| 🕂 🕂 🖋 Sammelkonto Anerkennung                                                                         | 77                                                                | < C ↔                   |
| + 🖋 Zusätzliche freiwillige Leistungen (ohne Anrechenbarkei<br>auf die Endnote und die Gesamtcredits) | 8850                                                              | ← 🖪 🕀                   |
| + 🦺 globales Überlaufkonto                                                                            | gÜK WiSe 2017 ZU                                                  | J                       |
| 28 01 2022 Austausch zum Campus                                                                       | nanagement                                                        | Universitat Kon         |

## 2. Übersicht neuer Reiter "HS-interne Anerkennung"

#### Bitte nutzen Sie von den drei neuen Symbolen lediglich "Struktur ergänzen" ( -)!

# Die anderen beiden Symbole stellen noch nicht ausgereifte Funktionen dar, weshalb wir Sie bitten, Sie in keinem Fall zu verwenden.

| Leistungsdaten Listenansicht Kontaktdaten Wiedervorlagen                                          | Berichte Antr   | räge Fehlende Leistungen | Leistungen ohne Zuordnungen 0  | Leistu   | ngen um   | nbuchen   |  |  |  |  |  |
|---------------------------------------------------------------------------------------------------|-----------------|--------------------------|--------------------------------|----------|-----------|-----------|--|--|--|--|--|
| Vorbehalte Konfiguration HS-interne Anerkennungen Fachliche Protokollierung                       |                 |                          |                                |          |           |           |  |  |  |  |  |
| <sup>2</sup> rüfungsordnungsbaum 🔺                                                                |                 |                          |                                |          |           |           |  |  |  |  |  |
| ↓ Alle aufklappen ↓ Alle zuklappen 2 Aktualisieren                                                |                 |                          |                                |          |           |           |  |  |  |  |  |
| Jitel J                                                                                           | Nummer Semester | Prüfungsperiode Versuch  | Bewertung Credits Malus Status | Aktioner | M         | leldungen |  |  |  |  |  |
| Bachelor Biological Sciences HF PO 2008 #P                                                        |                 |                          |                                |          |           |           |  |  |  |  |  |
| <ul> <li>Orientierungsprüfung Bachelor Biological Sciences HF 5<br/>PO 2008</li> </ul>            | 500             |                          |                                | ← 🖸      | ₽         |           |  |  |  |  |  |
| <ul> <li>Studienberatung Bachelor Biological Sciences HF PO 5<br/>2008</li> </ul>                 | 502             |                          |                                | ←        |           |           |  |  |  |  |  |
| 🕂 🕂 of Gesamtnote Bachelor Biological Sciences HF PO 2008 9                                       | 9000            |                          |                                | ← 🖸      | <b>Ξ-</b> |           |  |  |  |  |  |
| + & Konto für Anerkennungen von studiengangbezogenen 6<br>Auslandsaufenthalten                    | 56              |                          |                                | ← [3     | Ŧ         |           |  |  |  |  |  |
| + 🖋 Sammelkonto Anerkennung 7                                                                     | 77              |                          |                                | ← 🖸      | ₹-        |           |  |  |  |  |  |
| Zusätzliche freiwillige Leistungen (ohne Anrechenbarkeit 8 auf die Endnote und die Gesamtcredits) | 3850            |                          |                                | ← 🖸      | Ŧ         |           |  |  |  |  |  |
| 🕂 🚹 globales Überlaufkonto g                                                                      | gÜK WiSe 2017   | ,                        | ZU                             |          |           |           |  |  |  |  |  |

5

Soll eine Leistung in ein Modul gebucht werden, in dem sie laut Prüfungsordnung vorgesehen (= zugeordnet) ist, kann dies weiterhin über den Reiter "*Leistung umbuchen*" oder die rot-grünen Pfeile hinter der Leistung getan werden. Da sich an dieser Funktionalität nichts ändert, wird hierauf im weiteren nicht eingegangen.

Soll eine Leistung in ein Modul gebucht werden, in dem sie **nicht vorgesehen** (= zugeordnet) ist, muss sie über die Registerkarte "HS-interne Anerkennungen" individuell umgebucht werden, bzw. die Struktur muss entsprechend ergänzt werden. Dies ersetzt die Funktionalität des individuellen Umbuchens.

Wie das Schritt-für-Schritt geht, sehen Sie auf den folgenden Folien.

### Schritt 1

Sie navigieren zu *Leistungen > Leistungen bearbeiten pro Studierendem* und stellen sicher, dass der gewünschte **Ziel**studiengang oben im Studienverlauf angehakt ist.

| MatrikelNr.: 90819024   Name: Gräfin zu Tester, Bio   Geschlecht: weiblich |                                                                       |                         |                |             |            |            |                           | Studiengangverlauf im Wintersemester 2021 |              |                        |     | 21           | ST   |        | FS          | Prüfungs Ar | ispr.              |            |
|----------------------------------------------------------------------------|-----------------------------------------------------------------------|-------------------------|----------------|-------------|------------|------------|---------------------------|-------------------------------------------|--------------|------------------------|-----|--------------|------|--------|-------------|-------------|--------------------|------------|
| Geburtsdatu<br><b>Rückmeldu</b>                                            | ım: <b>01.01.76</b>   Geburtsort<br><b>ng zum Wintersemeste</b>       | : Konstanz<br>er 2021 🍙 |                |             |            |            | ł                         | B.A. Biolog                               | jical Scier  | nces                   | HF  | PO 20        | 800  | rückge | emeld       | 9,0         | besteht            |            |
|                                                                            |                                                                       |                         |                |             |            |            |                           |                                           |              |                        |     |              |      |        |             |             |                    |            |
| Speichern                                                                  | Zurück zum Sucherg                                                    | ebnis Ei                | ngaben         | zurücks     | etzen      | Neue Suche | e 📢 19                    | 9/25                                      |              |                        |     |              |      |        |             |             |                    |            |
| Studienve<br>Studienve                                                     | tudienverlauf 🔺                                                       |                         |                |             |            |            |                           |                                           |              |                        |     |              |      |        |             |             |                    |            |
| Ø                                                                          | Abschluss/Fächer                                                      | SI                      | luri Fi<br>G G | nde E<br>Nr | Begina     | Ende       | Rückm.<br>Beurl.<br>Datum | Abschluss                                 | Stu.<br>Form | Fach                   | H/N | <u> Yert</u> | Schw | FS L   | S <u>PQ</u> | FΚ          | St.Qrt             | HRST       |
|                                                                            | Bachelor                                                              |                         |                |             |            |            |                           |                                           |              |                        |     |              |      |        |             |             |                    |            |
|                                                                            | - Wintersemest                                                        | ter 2021/22             |                |             |            |            |                           |                                           |              |                        |     |              |      |        |             |             |                    |            |
|                                                                            | <ul> <li>BA<br/>Biologica<br/>Sciences<br/>H (PO<br/>2008)</li> </ul> | rückgemel<br>al         | d              | 1           | 01.10.2021 | 31.03.2022 | 17.05.2021                | l Bachelor                                | Erststud.    | Biological<br>Sciences | HF  | -            | -    | 9,0 0  | P0<br>2008  | FB<br>Biolo | Konstanz<br>Igie U | Haupthörer |
|                                                                            | + Sommerseme                                                          | ester 2021              |                |             |            |            |                           |                                           |              |                        |     |              |      |        |             |             |                    |            |

#### Schritt 2

Sie wechseln in den Reiter "HS-interne Anerkennungen" und suchen dort das **Ziel-**(Teil-)Modul, auf das Sie die Leistung buchen möchten.

#### In unserem Beispiel soll die Leistung auf das Teilmodul Allgemeine Chemie gebucht werden:

| Vort | ehalte | • Konfiguration HS-interne Anerkennungen Fach                                           | ne Protokollierung                                                      |         |              |
|------|--------|-----------------------------------------------------------------------------------------|-------------------------------------------------------------------------|---------|--------------|
| Prü  | fung   | sordnungsbaum 🔺                                                                         |                                                                         |         |              |
| 1    | ≡ Alle | a.aufklappen 1 Alle.zuklappen 2 Aktualisieren                                           |                                                                         |         | Anpassen     |
| J    | itel   |                                                                                         | ummer Semester Prüfungsperiode Versuch Bewertung Credits Malus Status A | ktionen | Meldungen    |
| -    | •      | Bachelor Biological Sciences HF PO 2008 #P                                              |                                                                         |         |              |
|      | •      | Orientierungsprüfung Bachelor Biological Sciences HF<br>PO 2008                         | 0                                                                       | + 🗲     | <b>—</b>     |
|      | •      | Studienberatung Bachelor Biological Sciences HF PO<br>2008                              | 2                                                                       | F       |              |
|      | -      | 🔗 Gesamtnote Bachelor Biological Sciences HF PO 2008                                    | 000                                                                     | + E     | €-           |
|      |        | 🚥 🌲 Anzahl der 3. Versuche - 82027H2008                                                 | 0                                                                       | - 3     | <del></del>  |
|      |        | <ul> <li>NB im 2. Versuch ohne genehmigte Zusatzversuche</li> <li>82027H2008</li> </ul> | 1                                                                       | + €     | <del>-</del> |
|      |        |                                                                                         | 30                                                                      | - (3    | ₹-           |
|      |        | -<br>Modul 1: Chemische Grundlagen                                                      | 00                                                                      | - C     | ₹-           |
|      |        | 📕 🥏 Allgemeine Chemie                                                                   | 10                                                                      | + 🗲     | €-           |
|      |        | 🚥 Allgemeine Chemie für Biologen                                                        | 0-<br>905                                                               | F       |              |

### Schritt 3

#### Sie klicken nun auf den Button "Struktur ergänzen".

| Vorbehalte Konfiguration <u>HS-interne Anerkennungen</u> Fac                                      | hliche Protokollierung                                                          |              |  |  |  |  |  |  |  |  |
|---------------------------------------------------------------------------------------------------|---------------------------------------------------------------------------------|--------------|--|--|--|--|--|--|--|--|
| Prüfungsordnungsbaum 🔺                                                                            |                                                                                 |              |  |  |  |  |  |  |  |  |
| ‡≣ Alle aufklappen 1≣ Alle zuklappen 28 Aktualisieren                                             |                                                                                 | Anpassen     |  |  |  |  |  |  |  |  |
| Jitel                                                                                             | Nummer Semester Prüfungsperiode Versuch Bewertung Credits Malus Status Aktionen | Meldungen    |  |  |  |  |  |  |  |  |
| - 🖪 Bachelor Biological Sciences HF PO 2008 #P                                                    |                                                                                 |              |  |  |  |  |  |  |  |  |
| <ul> <li>Orientierungspr üfung Bachelor Biological Sciences HF<br/>PO 2008</li> </ul>             | 500 ← 🖸                                                                         | E-           |  |  |  |  |  |  |  |  |
| <ul> <li>Studienberatung Bachelor Biological Sciences HF PO<br/>2008</li> </ul>                   | 502                                                                             |              |  |  |  |  |  |  |  |  |
| - 🔗 Gesamtnote Bachelor Biological Sciences HF PO 2008                                            | 3 9000 <b>~ C</b>                                                               | <del>.</del> |  |  |  |  |  |  |  |  |
| <ul> <li>Anzahl der 3. Versuche - 82027H2008</li> </ul>                                           | 970 ← 🖸                                                                         | <del>.</del> |  |  |  |  |  |  |  |  |
| <ul> <li>NB im 2. Versuch ohne genehmigte Zusatzversuch<br/>- 82027H2008</li> </ul>               | le 971 ← 🖸                                                                      | <b>E-</b>    |  |  |  |  |  |  |  |  |
| <ul> <li>Korläufiger Notendurchschnitt Bachelor Biologica</li> <li>Sciences HF PO 2008</li> </ul> | I 8930 🗲 🖸                                                                      | -            |  |  |  |  |  |  |  |  |
| 📕 💏 Modul 1: Chemische Grundlagen                                                                 | 2000 ← 🖸                                                                        | <del>.</del> |  |  |  |  |  |  |  |  |
| - 🔗 Allgemeine Chemie                                                                             | 2010 ← 🚺                                                                        | -            |  |  |  |  |  |  |  |  |
| • 💷 Allgemeine Chemie für Biologen                                                                | BIO-<br>10905                                                                   |              |  |  |  |  |  |  |  |  |

28.01.2022

9

#### Schritt 4

Im sich öffnenden Overlay empfehlen wir, zuerst alle **Module auszublenden** (standardmäßig eingeblendet). Dies vereinfacht es, die gewünschte Leistung zu finden.

| Te     | eilmoo                                                                                                    | dul e    | ergänzen                              |              |                |               |                         |            |                                                                |  |  |  |
|--------|----------------------------------------------------------------------------------------------------|----------|---------------------------------------|--------------|----------------|---------------|-------------------------|------------|----------------------------------------------------------------|--|--|--|
| Тур:   | Typ: Teilmodul   Nummer: 2010   Titel: Allgemeine Chemie                                                                   |          |                                       |              |                |               |                         |            |                                                                |  |  |  |
| Mat    | MatrikelNr.: 90819024   Name: Gräfin zu Tester, Bio   Geschlecht: weiblich   Geburtsdatum: 01.01.76   Geburtsort: Konstanz |          |                                       |              |                |               |                         |            |                                                                |  |  |  |
| Teiln  | eilmodul Allgemeine Chemie ergänzen Zielpfad 輝 Alle aufklappen ↑ 🗮 Alle zuklappen                                          |          |                                       |              |                |               |                         |            |                                                                |  |  |  |
|        |                                                                                                    |          |                                       |              | Titel<br>+ 🖪 B | achelor Biolo | ogical Sciences HF      | PO 2008 #P | D Nummer                                                       |  |  |  |
| Filter |                                                                                                    |          | T X                                   | <u> P</u> rü | ifungen aus    | Studie        | nleistunge <u>n ein</u> | Module e   | ein 🍄 Praktische Zeiten ein 🔨 Veranstaltungen ein 📎 Konten ein |  |  |  |
| A      | uswahl                                                                                                    | Тур      | Titel                                 |              | Nummer         | Bewertung     | Semester/Perio          | de Versuch | Pfad der Originalleistung                                      |  |  |  |
| C      | ]                                                                                                    | <u>₩</u> | British Crime Fiction: The Golden Age |              | LIT-65000      |               | SoSe 2020/1             | 1          | 🛨 🖳 British Crime Fiction: The Golden Age                      |  |  |  |
|        | ]                                                                                                    | <u>M</u> | British Crime Fiction: The Golden Age |              | LIT-65000      | 1,0           | WiSe 2021/1             | 1          | 🛨 🖳 British Crime Fiction: The Golden Age                      |  |  |  |
|        |                                                                                                    |          |                                       |              |                |               |                         |            | Suchergebnis: 2 Ergebnisse   Zeilen pro Seite (Max:300) 53     |  |  |  |

#### Schritt 5

In der Liste werden Ihnen nun alle Leistungen der/des Studierenden angezeigt. Über den Filter finden Sie leicht die gewünschte Leistung.

#### Bitte achten Sie darauf, nur Leistungen aus Studiengängen umzubuchen, für die Sie zuständig

**sind!** Hinter jeder Leistung können Sie sich den Originalpfad der Leistung anzeigen lassen und feststellen, wo die Leistung aktuell zugeordnet ist. Diese Zuordnung wird durch die neu gewählte (siehe Zielpfad) ersetzt!

|    | Teilmoo                                                                                                    | dul e    | rgänzen                               |         |           |               |                    |             |                              |                              |                           |  |  |
|----|----------------------------------------------------------------------------------------------------|----------|---------------------------------------|---------|-----------|---------------|--------------------|-------------|------------------------------|------------------------------|---------------------------|--|--|
| Ту | Typ: Teilmodul   Nummer: 2010   Titel: Allgemeine Chemie                                                                   |          |                                       |         |           |               |                    |             |                              |                              |                           |  |  |
|    | MatrikelNr.: 90819024   Name: Gräfin zu Tester, Bio   Geschlecht: weiblich   Geburtsdatum: 01.01.76   Geburtsort: Konstanz |          |                                       |         |           |               |                    |             |                              |                              |                           |  |  |
| T€ | eilmodul Allgemeine Chemie ergänzen Zielpfad 輝 Alle aufklappen                                                             |          |                                       |         |           |               |                    |             |                              |                              |                           |  |  |
|    |                                                                                                    |          |                                       |         | Titel     |               |                    |             | Numi                         | mer                          |                           |  |  |
|    |                                                                                                    |          |                                       |         | + 🗖 B     | achelor Biolo | ogical Sciences HF | PO 2008 #P  |                              |                              |                           |  |  |
|    |                                                                                                    |          |                                       |         |           |               |                    |             |                              |                              |                           |  |  |
| F  | ilter                                                                                                    |          | X T                                   | 🦞 Prüfi | ungen aus | P.Studie      | nleistungen ein    | RModule.e   | in 🌮 Praktische Zeiten ein   | ₽ <u>Veranstaltungen ein</u> | <mark>≫Konten.e</mark> in |  |  |
|    | Auswahl                                                                                                    | Тур      | Titel                                 | 1       | Nummer    | Bewertung     | Semester/Perio     | ode Versuch | Pfad der Originalleistung    |                              |                           |  |  |
|    |                                                                                                    | <u>₩</u> | British Crime Fiction: The Golden Age | L       | IT-65000  |               | SoSe 2020/1        | 1           | 🛨 🊆 British Crime Fiction: T | The Golden Age               |                           |  |  |
|    |                                                                                                    | <u>.</u> | British Crime Fiction: The Golden Age | L       | IT-65000  | 1,0           | WiSe 2021/1        | 1           | 🛨 🚆 British Crime Fiction: T | The Golden Age               |                           |  |  |
|    |                                                                                                    |          |                                       |         |           |               |                    |             | Suchergebnis: 2 Ergeb        | onisse   Zeilen pro Seite (M | ax:300) 53                |  |  |

### Schritt 6

12

Sie setzen nun ein Häkchen vor der/den gewünschten Leistung/en und klicken auf "Weiter".

| Typ: Teilmodul   Nummer: 2010   Titel: Allgemeine Chemie                                                                   |                                                                                                    |                            |  |  |  |  |  |  |  |  |
|----------------------------------------------------------------------------------------------------|----------------------------------------------------------------------------------------------------|----------------------------|--|--|--|--|--|--|--|--|
| MatrikelNr.: 90819024   Name: Gräfin zu Tester, Bio   Geschlecht: weiblich   Geburtsdatum: 01.01.76   Geburtsort: Konstanz |                                                                                                    |                            |  |  |  |  |  |  |  |  |
| Teilmodul Allgemeine Chemie ergänzen                                                                                       | Zielpfad T Alle.aufklappen       Alle.zuklappen         Titel       Nummer         + Bachelor Biological Sciences HF PO 2008 #P |                            |  |  |  |  |  |  |  |  |
| Filter 📉 🍸 🇙                                                                                                    | $lpha$ Prüfungen aus RStudienleistungen aus RModule aus PraktischeZeiten ein $\mathfrak{P}$ Verans                              | taltungen.ein 🌮Konten.ein  |  |  |  |  |  |  |  |  |
| Auswahl Typ Titel                                                                                                    | Nummer Bewertung Semester/Periode Versuch Pfad der Originalleistung                                                             |                            |  |  |  |  |  |  |  |  |
| British Crime Fiction: The Golden Age                                                                                      | LIT-65000 SoSe 2020/1 1 🕂 💾 British Crime Fiction: The Golden Age                                                               |                            |  |  |  |  |  |  |  |  |
| Image: British Crime Fiction: The Golden Age                                                                               | LIT-65000 1,0 WiSe 2021/1 1 🕂 💾 British Crime Fiction: The Golden Age                                                           |                            |  |  |  |  |  |  |  |  |
|                                                                                                    | Suchergebnis: 2 Ergebnisse Zei                                                                                                  | len pro Seite (Max:300) 53 |  |  |  |  |  |  |  |  |
| Weiter Abbrechen                                                                                                    |                                                                                                    |                            |  |  |  |  |  |  |  |  |

## Schritt 7

Im folgenden Schritt wird/werden Ihnen nochmal die ausgewählten Leistung/en angezeigt. Weiter unten, unter *Zuordnungsart*, sollten Sie wie gewohnt die **alternative Zuordnung** wählen. **Bitte buchen** Sie weiterhin keine Leistungen additiv um!

Im Feld Nachweis können Sie bei Bedarf einen Umbuchungsgrund eintragen.

Unter Anrechnen mit können Sie zudem entscheiden, ob die Prüfung mit den tatsächlich geleisteten oder den in der Prüfung hinterlegten ECTS umgebucht wird. Meist wird es hier aber keine Differenzen geben, sodass die Auswahl außer Acht gelassen werden kann.

| Auswani iyp Titel                           | Nummer Bewertung Semester/Periode Versuch Pradider Originalieistung   |   |
|---------------------------------------------|-----------------------------------------------------------------------|---|
| British Crime Fiction: The Golden Age       | LIT-65000 1,0 WiSe 2021/1 1 + 🐺 British Crime Fiction: The Golden Age |   |
|                                             | Suchergebnis: 1 Ergebnis   Zeilen pro Seite (Max:300)                 | 5 |
| HS-interne Anerkennung                      | Semester Wintersemester 2021/22  * Datum der Anerkennung 26.01.2022   |   |
|                                             | Nachweis                                                              |   |
| Zuordnungsart AZ.:. alternative. Zuordnung  |                                                                       |   |
| Anrechnen mit                               |                                                                       |   |
| 𝞯 9 CP wie geleistet                        |                                                                       |   |
| O 9 CP wie an der Prüfung selbst festgelegt |                                                                       |   |
| Speichern und schließen Zurück Abbrechen    |                                                                       |   |

28.01.2022

13

#### Schritt 8

Mit Klick auf Speichern und schließen buchen Sie die Leistung um.

|     |                 | -          |                                  |        |            |            |                  |            |                                                       |
|-----|-----------------|------------|----------------------------------|--------|------------|------------|------------------|------------|-------------------------------------------------------|
|     | Auswahl         | Тур        | Titel                            |        | Nummer     | Bewertung  | Semester/Periode | Versuch    | h Pfad der Originalleistung                           |
|     |                 | <b>!!!</b> | British Crime Fiction: The Golde | en Age | LIT-65000  | 1,0        | WiSe 2021/1      | 1          | 🛨 🚆 British Crime Fiction: The Golden Age             |
|     |                 |            |                                  |        |            |            |                  |            | Suchergebnis: 1 Ergebnis Zeilen pro Seite (Max:300) 5 |
|     | <b>⊠</b> HS-i   | intern     | e Anerkennung                    |        | * Semester | Winterseme | ster 2021/22 👻   | * Datum de | der Anerkennung 26.01.2022                            |
|     |                 |            |                                  |        | Nachweis   |            | //               |            |                                                       |
| Zuo | ordnungsa       | rt AZ      | alternative.Zuordnung 💌          |        |            |            |                  |            |                                                       |
| A   | nrechne         | en m       | it                               |        |            |            |                  |            |                                                       |
|     | <b>⊗</b> 9CPv   | wie ge     | leistet                          |        |            |            |                  |            |                                                       |
|     | <b>0</b> 9 CP v | wie an     | der Prüfung selbst festgelegt    |        |            |            |                  |            |                                                       |
|     |                 |            |                                  |        |            |            |                  |            |                                                       |
| s   | peichern        | und s      | chließen Zurück Abb              | rechen |            |            |                  |            |                                                       |

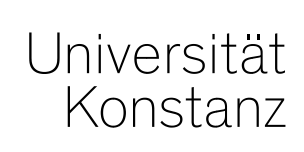

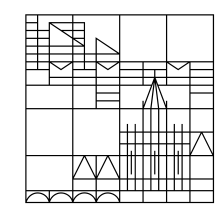

# Herzlichen Dank!

**Team Campusmanagement**